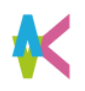

## 進路決定届の提出について

■卒業後の進路について、就職だけでなく進学する場合も必ず入力してください。

■卒業後の進路が未決定の場合も入力が必要です。 該当するものを選択し、卒業時点の状況を報告してください。

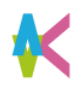

## 進路決定届の提出

■PCの場合はTOP右側バナーの 進路決定届を選択します。

■スマートホンの場合は右上の メニューアイコンを選択し、 「マイページ」を選択。

| ◎¤≭*≋↓ 九卅工業大学 |                                       |            | ようこそ、九工大太郎様 🕞 ログアウト               |  |
|---------------|---------------------------------------|------------|-----------------------------------|--|
| TOP 求人票・企業を   | R探す   インターンシップを探す                     | 体験談を探す   学 | 校からのお知らせ   マイページ                  |  |
| 求人票・企業検索      | インターンシップ検索                            | 体験談検索      | 後輩のために体験談を書こう<br>就職活動報告書          |  |
| 求人票・企業を探す     | F                                     | 2022年卒     | <sup>就職(進路)が決まった方へ</sup><br>進路決定届 |  |
| 求人公開中の企業数:2,8 | 36社                                   |            | マイページ                             |  |
| 新             | <u> 善:457社 &gt; エントリー可能:338社 &gt;</u> |            | ◆登録情報 変更                          |  |
| フリーワード検索      |                                       |            | → エントリー情報 変更 未 ●                  |  |

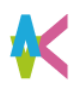

## 進路決定届の提出

■進路状況を
 「就職」
 「進学」
 「その他」
 から選択してください。

| 国立大学法人九ナ               | H工業大学                             | 👗 ようこそ、九工大太郎様 🛛 🕞 ログアウト |
|------------------------|-----------------------------------|-------------------------|
| TOP   求人票              | ・企業を探す   インターンシップを探す   体験談を探す     | 学校からのお知らせ   マイページ       |
| 進路決定届 登録               | ę                                 |                         |
| 進路決定届を登録て<br>以下の項目を入力し | きます。<br>、「登録する/更新する」をクリックしてください。  |                         |
| 勤務地は必ず入力し              | ってください。決まっていない場合は、本社の住所を記載してください。 |                         |
| 進路状況                   |                                   |                         |
| 進路状況 *                 | 選択してください                          | •                       |
|                        |                                   |                         |

■「その他」に含まれるもの

- ・来年度の教員・公務員試験受験
- •就職準備中
- •進学準備中
- ・母国へ帰国(Back to home country, Career path undecided)
- ・就職の意思なし
- ・進路・方針が決まっていない
- ・その他

# 進路決定届の提出

- ■進路状況:「就職」の場合
- ■進路状況を
   「企業・団体」
   「起業」
   「教員」
   「公務員」
   「自営業」
   から選択してください。

|                              | 工業大学                                                                   | 👃 ようこそ、九工大 太郎様 👔 | 3 |
|------------------------------|------------------------------------------------------------------------|------------------|---|
| TOP   求人票・1                  | 企業を探す   インターンシップを探す   体験談を探す                                           | 学校からのお知らせ   マイヘ  | < |
| 進路決定届 登録                     |                                                                        |                  |   |
| 進路決定届を登録でき<br>以下の項目を入力し、     | ます。<br>「登録する/更新する」をクリックしてください。                                         |                  |   |
| 勤務地は必ず入力して                   | ください。決まっていない場合は、本社の住所を記載してください。                                        |                  |   |
| 進路状況                         |                                                                        |                  |   |
| 進路状況 *                       | 就職                                                                     |                  |   |
|                              | 選択してください                                                               |                  |   |
| 雇用形態 *                       | 選択してください                                                               |                  |   |
|                              |                                                                        |                  |   |
| 採用予定職種 *                     | 採用予定機種を逃択してください                                                        |                  |   |
| 採用予定職種 *                     | 採用予定機種を送択してください<br>区分を選択してください                                         |                  |   |
| 採用予定職種。<br>勤務予定地             | 採用予定機種を通択してください<br>区分を選択してください<br>選択してください                             |                  |   |
| 採用予定職種。<br>勤務予定地             | 採用予定機種を過択してください       区分を過択してください       通択してください       00 本社、大阪支社、静岡工場 |                  |   |
| 採用予定職種。<br>勤務予定地<br>内々定(合稿日) | 採用予定機種を選択してください                                                        |                  |   |

# 進路決定届の提出

- ■進路状況:「就職」の場合
- ■決定先名称で「企業選択」を クリック

| TOP   求人票·:                            | 企業を探す   インターンシップを探す   体験談を探                                                                                                    | ます   学校からのお知らせ   マイペ・<br> |
|----------------------------------------|----------------------------------------------------------------------------------------------------|---------------------------|
| 進路決定届 登録                               |                                                                                                    |                           |
| 進路決定届を登録でき<br>以下の項目を入力し、<br>勤務地は必ず入力して | ます。<br>「登録する/更新する」をクリックしてください。<br>ください。決まっていない場合は、本社の住所を記載してくださ!                                                                                | , Y.,                     |
| 進路状況                                   |                                                                                                    |                           |
| 進路状況 *                                 | 就職                                                                                                    |                           |
|                                        | 選択してください                                                                                                    |                           |
|                                        | 企業から選択                                                                                                    |                           |
| 雇用形態*                                  | 選択してください                                                                                                    |                           |
| 挑出 <b>之</b> 定羅續 *                      | 遊択してください<br>採用予定職種を選択してください                                                                                                    |                           |
| 解用形態。<br>採用予定職種。                       | 選択してください<br>採用予定職種を選択してください<br>区分を選択してください                                                                                                    |                           |
| 解用形版。<br>採用下定職種。<br>勤務下定地              | <ul> <li>選択してください</li> <li>採用予定機種を送択してください</li> <li>図分を送択してください</li> <li>選択してください</li> </ul>                                                    |                           |
| 雇用形態。<br>採用下定職種。<br>勤務下定地              | 選択してください       採用予定職種を選択してください       区分を選択してください       選択してください       例 本社、大阪支社、静岡工場                                                            |                           |
| 解用形態。<br>採用予定職種。<br>勤務予定地<br>内々定(合格日)  | <ul> <li>選択してください</li> <li>採用予定機種を選択してください</li> <li>図分を選択してください</li> <li>選択してください</li> <li>例 本社、大阪支社、静岡工場</li> <li>● 単 年 - ● 月 - ● 日</li> </ul> |                           |

# 進路決定届の提出

- ■進路状況:「就職」の場合
- ■企業名を入力して検索して ください。
- ■検索結果が表示されるので 該当の企業を選択してください。
- ■同じ名前の企業がある場合は、 企業名をクリックして、詳細を確認して 正しい企業を選択してください。

■企業が無かった場合は、企業を登録 する方法をご覧ください。

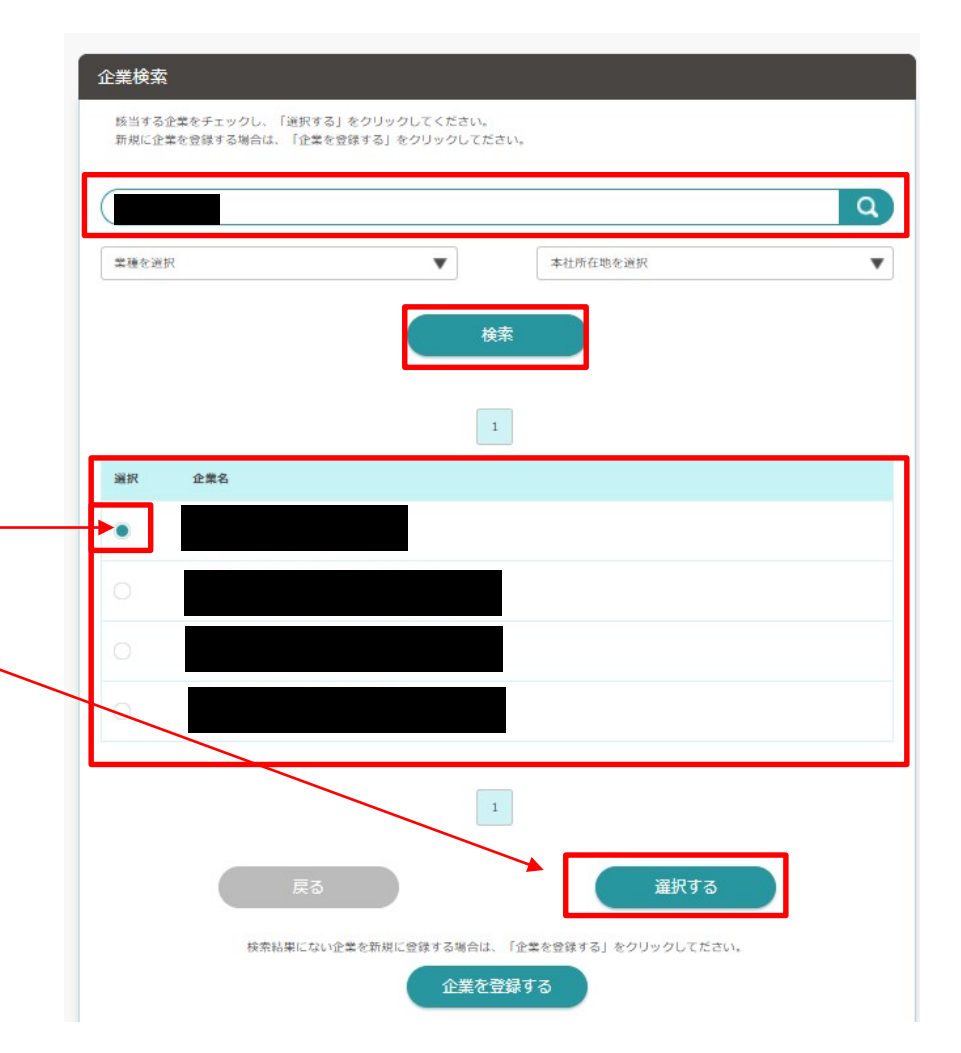

#### 候 🛯 🖾 📩 九卅工業大学 💄 ようこそ、九工大 太郎様 🛛 🕞 ログアウト 進路決定届の提出 求人栗・企業を探す | インターンシップを探す | 体験談を探す | 学校からのお知らせ マイページ 進路決定届 登録 准路決定届を登録できます。 以下の項目を入力し、「登録する/更新する」をクリックしてください。 勤務師は必ず入力してください。決まっていない場合は、本社の住所を記載してください。 ■進路状況:「就職」の場合 進路状況 進路状況\* 就職 v ■決定先名称で「雇用形態」を 選択してください v 選択してください。 決定先名称\* 活動報告書の 企業から選択 企業選択 ■採用予定職種を選択してください。 雇用形態\* 選択してください 採用予定職種 \* 採用予定職種を選択してください ■必須項目を入力し、任意項目に ついても可能な範囲で入力後 勤務予定地 w 選択してください 「登録する」を選択。 内々定 (合格日) ▼ 年 - ▼ 月 - ▼ 日 ■大学からのアンケートにも回答す 応募方法 選択してください v るようにしてください。 登録する

| 進路決定届の提出                     |                              | - ₩ ⊥ ₩                                                                         |
|------------------------------|------------------------------|---------------------------------------------------------------------------------|
|                              | K 国工大学法人 九州工<br>TOP   求人票・企業 | - 未入子<br>ようこそ、九工大太郎様 🕞 ログアウト<br>業を探す   インターンシップを探す   体験談を探す   学校からのお知らせ   マイページ |
| ■進路状況: 「進学」の場合               | ·<br>進路決定届 更新                |                                                                                 |
|                              | 進路決定届を登録できます<br>以下の項目を入力し、「登 | す。<br>登録する/更新する」をクリックしてください。                                                    |
| ■進学状況を                       | 勤務地は必ず入力してくた<br>進路状況         | ださい。決まっていない場合は、本社の住所を記載してください。                                                  |
| 「九州工業大学工学府」<br>「九州工業大学情報工学府」 | 進路状況 *                       | 進学                                                                              |
| 「九州工業大学生命体工学研究科」             | L L                          | 選択してください                                                                        |
| 「大字院(九州上美大字以外)<br>「専門·専修大学」  | 決定先名称                        |                                                                                 |
| 「海外留学」                       |                              |                                                                                 |
| から選んでください。                   | 内々定 (合格日)                    |                                                                                 |

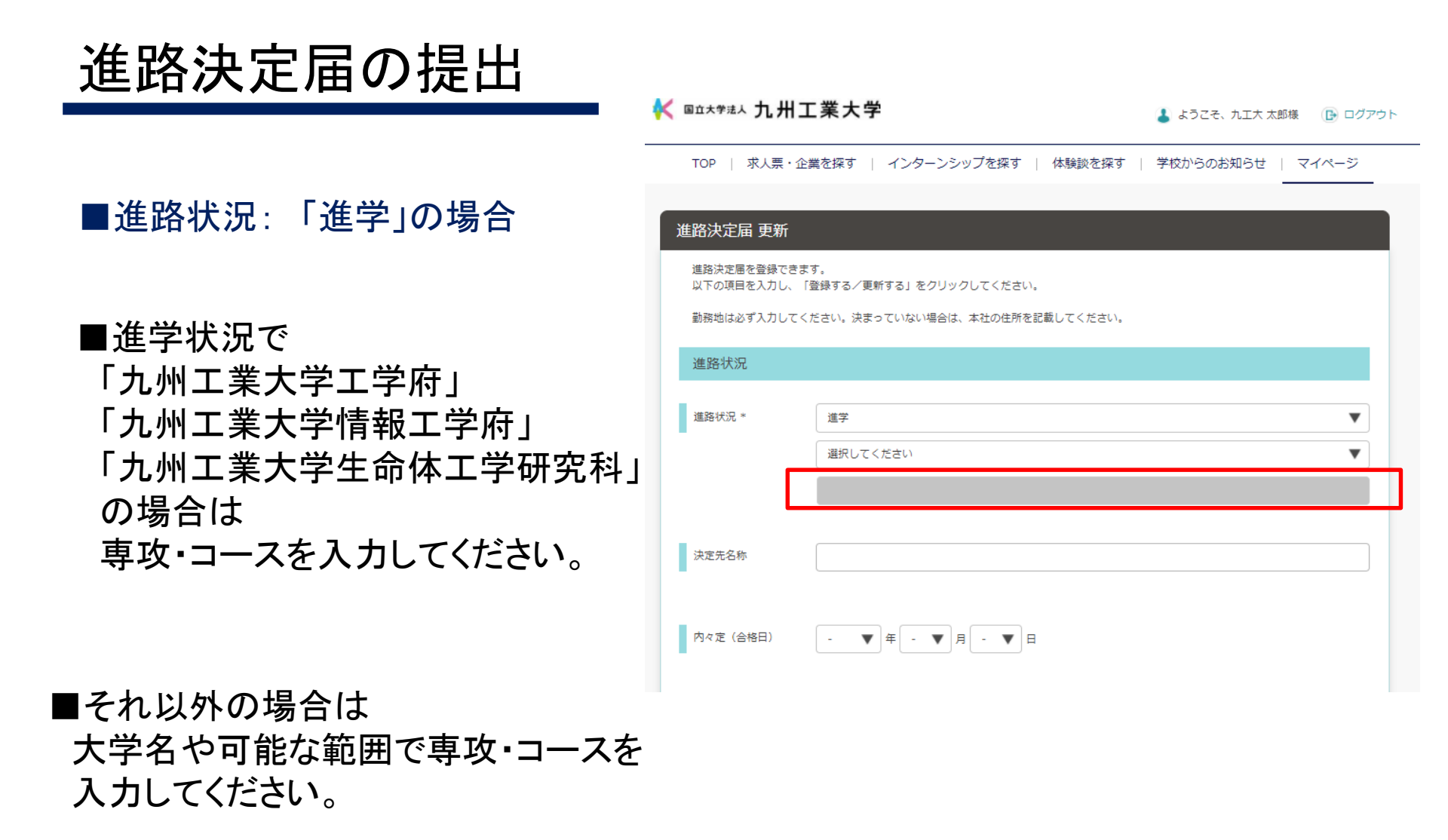

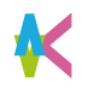

| 進路決定届の提出                        | アンケート                                                                                           |
|---------------------------------|-------------------------------------------------------------------------------------------------|
| ■進路状況:「進学」の場合                   | Q1 内定 (内々定)の企業のインターンシップに参加していたか。         はい       いいえ         22 決定した自分の進路についての満足度         選択無し |
| ■大学からのアンケートにも回答す<br>るようにしてください。 | Q3 (理由) 決定した自分の進路についての満足度                                                                       |
|                                 | (全角1000文字以内)<br>Q4 本学の就職サポート/進路指導についての満足度<br>選択無し ▼                                             |
|                                 | Q5 (理由)本学の就職サポート/進路指導についての満足度                                                                   |